## Instrukcja aktualizacji oprogramowania P88-Firma za pomocą aplikacji P88-Firma-setup.msi.

UWAGA! Przed rozpoczęciem instalacji aktualizacji należy bezwzględnie zrobić kopię bazy danych (np. programem P88-Admin) jak i programów wykonywalnych.

Ponadto należy sprawdzić, czy mamy prawo do aktualizacji – uruchamiając programy z pakietu P88-Firma, gdzie w prawym dolnym rogu jest napisana data licencji. Prawo aktualizacji pozwala aktualizować do roku od daty licencji. W przeciwnym razie aplikacje nie uruchomią się po aktualizacji.

- 1. Pobieramy program aktualizacyjny P88-firma-setup.msi ze strony <u>http://aktualizacja.p88.pl/</u>
- 2. Uruchamiamy program instalacyjny na serwerze (komputerze, na którym znajduje się serwer baz SQL)

Uwaga! Jeżeli użytkownicy pracują na aplikacjach P88 w trakcie instalacji program może poprosić o restart serwera po instalacji w celu podmiany używanych plików. Dlatego dobrą praktyką jest opuszczenie programów przez użytkowników przed instalacją.

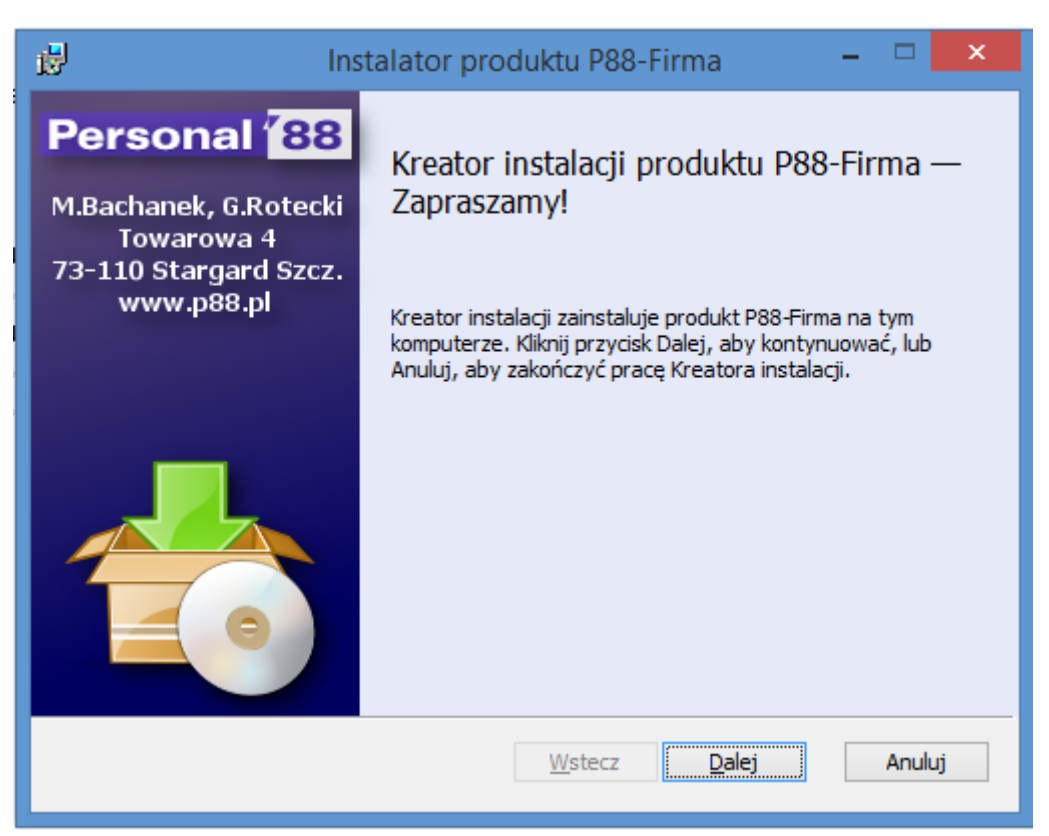

3. W następnym kroku po zaakceptowaniu warunków licencji będziemy mieli okienko, w którym musimy wskazać folder instalacyjny i ewentualnie wybrać programy, które mają być zainstalowane.

Uwaga! Program instalacyjny domyślnie podpowiada folder instalacyjny w Program Files, dlatego koniecznie trzeba wskazać prawidłowy folder instalacyjny klawiszem Przeglądaj (proszę zwrócić uwagę na zaznaczone czerwonym owalem miejsce na poniższym rysunku)

| 📴 Instalator pro                                                                                                    | oduktu P88-Firma 🛛 🗕 🗆 🗙                                                                                                    |  |  |  |  |
|----------------------------------------------------------------------------------------------------|----------------------------------------------------------------------------------------------------|--|--|--|--|
| Instalacja niestandardowa<br>Wybierz żądany sposób instalowania funk                                                                                                    | icji.                                                                                                    |  |  |  |  |
| Kliknij ikony w poniższym drzewie, aby zmienić sposób instalowania funkcji.                                                                                                    |                                                                                                    |  |  |  |  |
| •       •       •       •       •       •       •       •       •       •       •       •       •       •       •       •       •       •       •       •       •       •       •       •       •       •       •       •       •       •       •       •       •       •       •       •       •       •       •       •       •       •       •       •       •       •       •       •       •       •       •       •       •       •       •       •       •       •       •       •       •       •       •       •       •       •       •       •       •       •       •       •       •       •       •       •       •       •       •       •       •       •       •       •       •       •       •       •       •       •       •       •       •       •       •       •       •       •       •       •       •       •       •       •       •       •       •       •       •       •       •       •       •       •       •       •       •       •       • | Ta funkcja wymaga OKB na dysku<br>twardym. Wybrano w niej 8 z 8<br>podfunkcji. Wybrane podfunkcje<br>wymagają 122MB na dysku<br>twardym. |  |  |  |  |
| Lokalizacja: C:\Program Files (x86)\Personal'88\P88-Firma\ <u>P</u> rzeglądaj                                                                                                    |                                                                                                    |  |  |  |  |
| Re <u>s</u> etuj Użycie dysk <u>u</u>                                                                                                    | Westecz Dalej Anuluj                                                                                                    |  |  |  |  |

- 4. Kończenie procesu instalacji po wybraniu listy aplikacji (uwaga, zawsze wybieramy wszystkie aplikacje które używamy, nie pomijamy aplikacji, gdyż po aktualizacji ich wersje nie będą zgodne) i naciśnięciu klawisza Dalej program zainstaluje zarówno aplikacje jak i niezbędne wzorce wydruków (wzorce przygotowane przez zespół Personal'88 które zawsze są nadpisywane przez instalator). Po zakończeniu instalacji musimy uruchomić modyfikację bazy danych możemy to zrobić zaznaczając opcję Uruchom modyfikację bazy danych w ostatnim okienku instalatora, bądź ręcznie uruchamiając program Modyfikator z folderu instalacyjnego pakietu P88-Firma.
- 5. Modyfikacja bazy danych jest to niezbędny proces instalacji aktualizacji. Pakiet instalacyjny wgrywa zarówno nowe aplikacje jak i wzorzec bazy danych, który wykorzystywany jest przez program Modyfikator. Program Modyfikator modyfikuje wzorzec, więc w przypadku modyfikacji większej liczby baz należy zawsze wczytać nowy wzorzec bazy (plik template.mdb) lub zrobić jego kopię przed uruchomieniem Modyfikatora. Program Modyfikator wymaga zalogowania się do serwera bazy danych jako użytkownik SA (System Administrator).

|                                                                                                    | P88-dbMo                                                          | d ver. 2015.4.0.                | 1 z dnia 16-09-2012 |               | ×              |
|----------------------------------------------------------------------------------------------------|-------------------------------------------------------------------|---------------------------------|---------------------|---------------|----------------|
| Modyfikator bazy danych:<br>Program służy do modyfikacji struktury bazy<br>danych na potrzeby programów firmy Personal. |                                                                   |                                 |                     |               |                |
| Р                                                                                                    |                                                                   | LOGOWA                          | NIE                 |               |                |
| b;<br>P<br>zi                                                                                                    | Serwer<br>Użytkownik<br>Hasło<br>C <u>P</u> OŁĄCZ<br>WPROWADŹ POP | WARRIOR SA Terrerel PRAWNE DANE | Ţ<br>Zamknij        |               |                |
|                                                                                                    |                                                                   |                                 | <u>₩</u> stecz      | <u>D</u> alej | <u>A</u> nuluj |
| Bieżąca baza:                                                                                                    | (nie wybran                                                       | a)                              |                     |               |                |
| 0%                                                                                                    |                                                                   |                                 |                     |               |                |
| Login                                                                                                    | Komunikaty                                                        |                                 |                     |               |                |

Kreator modyfikacji bazy danych w kolejnych oknach wymaga wyboru bazy do modyfikacji (pozostałe opcje pozostawiamy zaznaczone domyślnie) i po naciśnięciu klawisza **Wykonaj** program przeprowadzi modyfikację. Dopiero tak zmodyfikowana baza będzie poprawnie działała z nowymi aplikacjami.

Kolejne kroki programu Modyfikator:

| P88-dbMod ver. 2015.4.0.1 z dr                                                   | nia 16-09-2012                                                                                                    | × |
|----------------------------------------------------------------------------------|----------------------------------------------------------------------------------------------------|---|
| Wybierz bazę do m                                                                | odyfikacji:<br>✓ pokaż błędny obiekt<br>∩ nie sprawdzaj tabel kluczowych<br>Wymuś przebudowę P, Fn, V i T<br>✓ nadaj wszystkim uprawnienia |   |
| Program sprawdza istnienie dwóch kluczo<br>licencji których dotyczy modyfikacja. | ✓ otwórz tabelę po błędzie klucza<br>owych tabel oraz istnienie                                                                            |   |

Przykład sytuacji, w której mamy informację, ze plik wzorca był używany – takiego pliku nie można używać do modyfikacji kolejnej bazy danych!!!

| P88-dbMod ver. 2015.4.0.1 z dnia 16-09-2012 | × |
|---------------------------------------------|---|
|                                             |   |
|                                             |   |
| Wersja bieżąca bazy: 2015.009.002           |   |
| Data aktualizacji: 14-10-2015               |   |
|                                             |   |
| Wersja docelowa bazy: 2015.009.002          |   |
| Data aktualizacji:                          |   |
| UWAGA! Plik wzorca był już używany          |   |

Ostatnie okno przed rozpoczęciem procesu modyfikacji i naciśnięciem klawisza wykonaj.

|                                                                                                    | P88-dbMod ver. 2015.4.0.1 z dnia 16-09-2012                                                                                                    | × |
|----------------------------------------------------------------------------------------------------|----------------------------------------------------------------------------------------------------|---|
| Postęp działania:                                                                                                    |                                                                                                    |   |
| 11:14:17 Próba wybo<br>11:14:17 Sprawdzeni<br>11:14:17 Sprawdzeni<br>11:14:17 Twoja wers<br>Apr 2 2010<br>Copyright (c<br>Enterprise E<br>spełnia kryteria<br>******** Operacja | oru bazy P88<br>Le minimalnej wersji SQL<br>Le minimalnej wersji SQL<br>sja Microsoft SQL Server 2008 R2 (RTM) - 10.50.1600.1 (X64)<br>15:48:46<br>c) Microsoft Corporation<br>Edition (64-bit) on Windows NT 6.1 <x64> (Build 7601: Service Pac<br/>zakończona sukcesem</x64> |   |
|                                                                                                    |                                                                                                    |   |
|                                                                                                    | <u>W</u> stecz <u>Wykonaj</u> <u>A</u> nulu                                                                                                    | ų |
| Bieżąca baza:                                                                                                    | P88                                                                                                    |   |
|                                                                                                    | 0%                                                                                                    |   |
| Login:SA                                                                                                    | Połączenie OK                                                                                                    |   |